## 106 年彰化市第36 屆國民小學田徑錦標賽 報名 SOP

1、<u>進入本次活動網頁</u>

# 106年彰化市第36届國民小學田徑錦標賽

競賽日期:106 年 11 月 29 日(三) 競賽地點:南郭國小

最新消息 線上報名<-需先加入LINE或MAIL索取帳號密碼

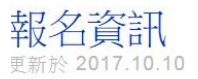

日本日 活動参賽群組

間等費單位先行加入本次活動LINE群組或MAIL至8864cc@gmail.com,請說明單位、聯絡人、連絡電話,索取帳號及密碼。 ※網路報名時間:106.10.11(三)中午12時 ~ 10.27(五)下午4點截止。

※國小組選手,請以各校為單位,網路報名完成後,線上列印報名總表。 列印一式兩份,加蓋校長、主任及承辦人之印章(一份留存、一份寄出)。 於10/27(星期五)下午4點前完成線上報名,並郵寄或親送至南國郭小體育組。逾期之單位,視同放棄報名。

※請於10月20日前,上網填寫1分鐘介紹詞及3位隊職員姓名及服裝尺寸,點我填寫 👩。

# 2、先行手機掃描 QR code 進入參賽者群組,<u>或 MAIL 至 8864cc@gmail.com</u>索取 帳號密碼。

| 106年彰化市第36屆國民小學田徑錦標賽<br>競賽日期:106年11月29日(三) 競賽地點:南郭國小                                                                            |
|----------------------------------------------------------------------------------------------------|
| 最新消息 <u>線上報名&lt;-需先加入LINE或MAIL</u> 索取帳號密碼                                                                                       |
| 報名資訊<br><sub>更新於</sub> 2017.10.10                                                                                               |
| □ 活動参賽群組<br>□ 計算 請参賽單位先行加入本次活動LINE群組或MAIL至8864cc@gmail.com,請說明單位、聯絡人、連絡電話,索取帳號及密碼。<br>※網路報名時間:106.10.11(三)中午12時~10.27(五)下午4點截止。 |
| ※國小組選手,請以各校為單位,網路報名完成後,線上列印報名總表。 列印一式兩份,加蓋校長、主任及承辦人之印章(一份留存、一份寄出)。 於10/27(星期五)下午4點前完成線上報名,並郵寄或親送至南國郭小體育組。逾期之單位,視同放棄報名。          |
| ※請於10月20日前,上網填寫1分鐘介紹詞及3位隊職員姓名及服裝尺寸,點我填寫🎧。                                                                                       |

#### 3、取得帳號密碼後,點選灰色導覽列進入線上報名系統。

#### 106年彰化市第36屆國民小學田徑錦標賽

競賽日期:106 年 11 月 29 日(三) 競賽地點:南郭國小

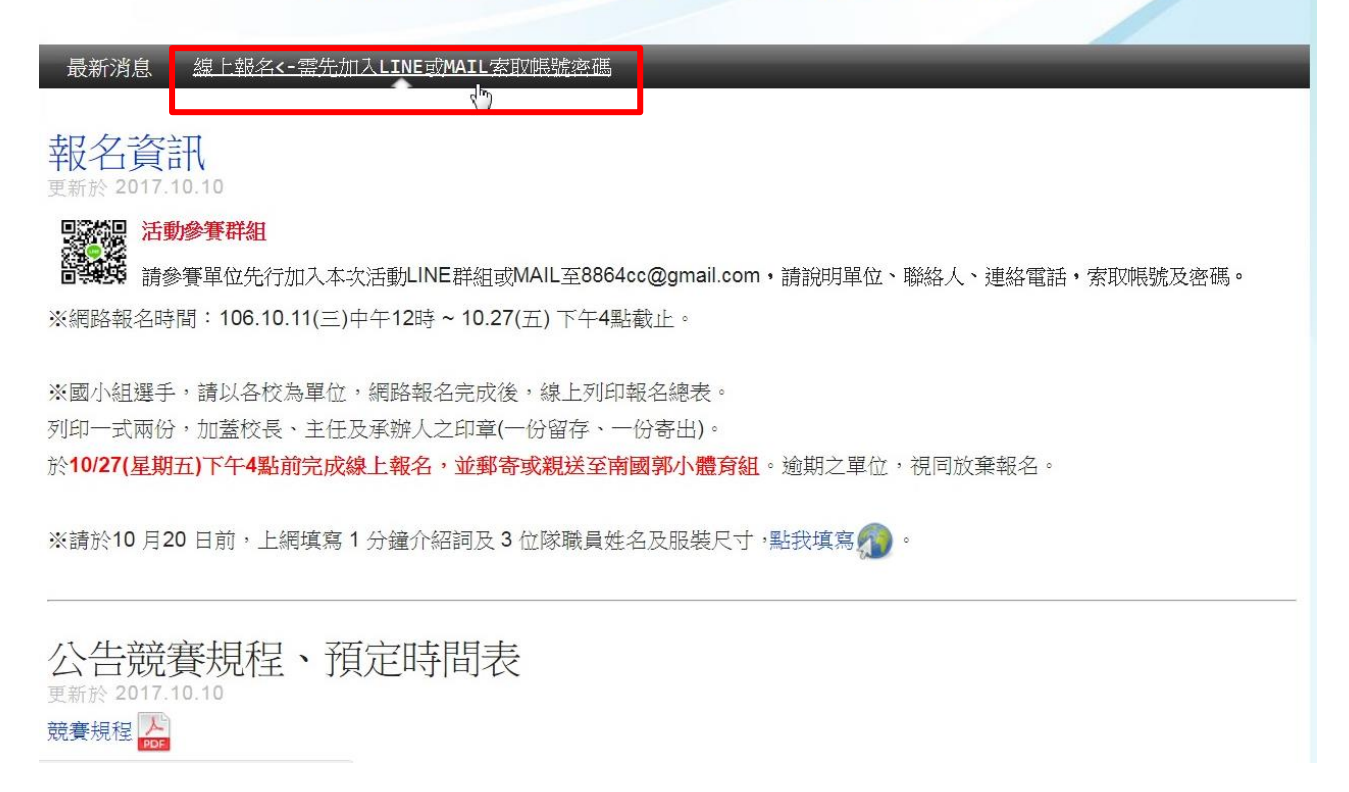

#### 4、進入報名系統後,滑鼠到右上角登入,輸入預設帳號密碼,進入系統。

| 運動報名網站 主選單 → ●運動會報  | 名                    |                |                | 登入 -         |
|---------------------|----------------------|----------------|----------------|--------------|
| 106年彰化市第36屆國民小學     | 會                    | 登入<br>帳號<br>審碼 | 請輸入帳號<br>請輸入密碼 |              |
| 賽會公告                |                      | • •            | ✔ 註冊           | 登入<br>Q 忘記密碼 |
| 項目                  | 內容                   |                |                |              |
| 1.比賽名稱              | 106年彰化市第36屆國民小學田徑錦標賽 |                |                |              |
| 2.比賽地點              | 彰化市南郭國小              |                |                |              |
| 3.開始報名              | 2017-10-11 08:00:00  |                |                |              |
| 4.結束報名              | 2017-10-27 16:00:00  |                |                |              |
| 5.比賽日期              | 2017-11-29 08:00:00  |                |                |              |
| 6.每位選手報項目上限         | 1                    |                |                |              |
| 检視 0.本次比賽項目一覽表      |                      |                |                |              |
| 檢視 1.各單位報名統計表       |                      |                |                |              |
| sport/game_set.php# |                      | _              | _              |              |

| 5、進入系統<br>登入後游標3<br>點選『帳號。 | 後,先行修改予<br>E右上角『歡迎          | €設密碼。<br>∶』,            |                         |             |                                                                    |
|----------------------------|-----------------------------|-------------------------|-------------------------|-------------|--------------------------------------------------------------------|
| 運動報名網站 主選                  | 單 ✔ ● 運動會報名                 |                         |                         |             | 歡迎: ▼                                                              |
| 106年彰化市第3                  | 6屆國民小學田徑錦相<br>報名單位資料 2.職員資料 | 票賽報名系統<br>3.選手資料 4.參賽項目 | 5.團隊項目 6.報名表            | ※管理工具選單※    | <ul> <li>✓ 信件</li> <li>▲ 通知</li> <li>▲ 帳號</li> <li>◆ 登出</li> </ul> |
| 列印報名總表列印總                  | 表檢查各項資料是否完整                 |                         |                         |             |                                                                    |
|                            |                             | Powered by XOOPS © 2001 | -2015 The XOOPS Project |             | •                                                                  |
|                            |                             |                         |                         |             | 2                                                                  |
| 點選『編輯個                     | 国人資料』,                      |                         |                         |             |                                                                    |
| 運動報名網站 主選                  | 單 ▼ 🕜 運動會報名                 |                         |                         |             | 歡迎 : ▼                                                             |
|                            | 編輯個人資料個人                    | 頭像 個人信箱 登出              |                         |             |                                                                    |
| 個人頭像                       | ch1043 的帳號內容                |                         | 注冊日期                    | 統計資料<br>201 | 5/03/10                                                            |
|                            |                             |                         | <b>湏銜等級</b>             | 亲           | 行會員                                                                |
|                            |                             |                         | 發表總數                    |             | 0                                                                  |
| 電子郵件                       | ch1043@gmail.com            | 1                       | 最後登入時間<br>              | 10月1        | 0日 22:12                                                           |
|                            |                             | Powered by XOOPS © 2001 | -2015 The XOOPS Project |             |                                                                    |
|                            |                             |                         |                         |             | 2                                                                  |

## 畫面最下倒數第三選項,『密碼欄』請打兩次一樣的密碼,

| 計碼排列順序<br>選擇通知方式<br>預設通知方式<br>個人介紹<br>密碼<br>儲存帳號(不含密碼)1年<br>是否接收事件通知 | <ul> <li>  當的在前▼  接收私人訊息通知▼  全部選擇的事件通知  </li> <li>  全部選擇の事件通知  </li> <li>  ② 是 ◎ 在  </li> <li>  個 存修改</li></ul> |  |
|----------------------------------------------------------------------|----------------------------------------------------------------------------------------------------|--|
| 評論顯示方式                                                               | 預覽 點選 預覽 檢視內容的實際效果。 發文時總是加入簽名 全部展開▼                                                                             |  |

## 點選下面『儲存修改』即可。

|              | 預覽                                             |
|--------------|------------------------------------------------|
|              | 點選 預覽 檢視內容的實際效果。                               |
|              | □發文時總是加入簽名                                     |
| 評論顯示方式       | 全部展開▼                                          |
| 評論排列順序       | 邁的在前▼                                          |
| 選擇通知方式       | 接收私人訊息通知 ▼                                     |
| 預設通知方式       | 全部選擇的事件通知    ▼                                 |
| 個人介紹         |                                                |
| 密碼           |                                                |
| 儲存帳號(不含密碼)1年 | ◎是 ◎否                                          |
| 是否接收事件通知     |                                                |
|              | Powered by XOOPS © 2001-2015 The XOOPS Project |

## 6、修改完成後,點選上方『運動會報名』,回到報名系統,繼續報名。

| 運動報名網站 主選單 ✔ ✔ 運動 |                                                                                                    | 歡迎: ▼ |
|-------------------|----------------------------------------------------------------------------------------------------|-------|
| 個人資料 »» 編輯個人資料    |                                                                                                    |       |
| 编輯個人資料<br>帳號名稱    | ch1043                                                                                                    |       |
| 真實姓名              |                                                                                                    |       |
| 電子郵件              | ch1043@gmail.com<br>✔公開電子郵件地址                                                                                                    |       |
| 個人網站              |                                                                                                    |       |
| 所在時區              |                                                                                                    |       |
| QQ                |                                                                                                    |       |
| Skype             |                                                                                                    |       |
| Yahoo 即時通         |                                                                                                    |       |
| MSN               |                                                                                                    |       |
| 所在地               |                                                                                                    |       |
| 職業                |                                                                                                    |       |
| 興趣愛好              |                                                                                                    |       |
| 個性簽名              | <ul> <li>○</li> <li>○</li> <li>○<td></td></li></ul> |       |
| i_sport/          |                                                                                                    |       |

### 7、按照上方數字編號列,依序完成各項報名步驟。 先行填寫各單位基本資料。

106年彰化市第36屆國民小學田徑錦標賽報名系統

| *                                     | 0.賽會公告        | 【1.報名單位資料】                            | 2.職員資料   | 3.選手資料          | 4.參賽項目 | 5.團隊項目 | 6.報名表 | ※管理工具選單※ |
|---------------------------------------|---------------|---------------------------------------|----------|-----------------|--------|--------|-------|----------|
|                                       |               |                                       |          |                 |        |        |       |          |
| 報名                                    | 單位資料          |                                       |          |                 |        |        |       |          |
|                                       |               |                                       |          |                 |        |        |       |          |
| 1.叝名                                  | 猶別            |                                       |          |                 |        |        |       |          |
| 國小丙                                   | 類             |                                       |          |                 |        |        |       |          |
| 2.報名                                  | 單位名稱          |                                       |          |                 |        |        |       |          |
| 三民國                                   | <b>□</b> /]\  | 儘量用4個字以「                              | 内,例如:快樂  | 國小              |        |        |       |          |
| 3.報名                                  | 單位簡稱          | 建曼田2個字。                               | ▼招迎4個字、4 | SIL+rロ ・ 水土 50% |        |        |       |          |
|                                       |               | □□□□□□□□□□□□□□□□□□□□□□□□□□□□□□□□□□□□□ | 小姐週年回于,  | 7JXH • 1大来      |        |        |       |          |
| 4.电脑<br>電話                            |               |                                       |          |                 |        |        |       |          |
| 5.傳真                                  | 電話            |                                       |          |                 |        |        |       |          |
| 傳真電                                   | 話             |                                       |          |                 |        |        |       |          |
| 6.住址                                  |               |                                       |          |                 |        |        |       |          |
| 住址                                    |               |                                       |          |                 |        |        |       |          |
| 7.單位                                  | 負責人           |                                       |          |                 |        |        |       |          |
| 單位負                                   | 貢人            |                                       |          |                 |        |        |       |          |
| 8.聯絡                                  | 人姓名           |                                       |          |                 |        |        |       |          |
| ····································· |               |                                       |          |                 |        |        |       |          |
| 聯絡人                                   | 「手機           |                                       |          |                 |        |        |       |          |
| 10.聯約                                 | 备人 <b>職</b> 稱 | 1                                     |          |                 |        |        |       |          |
|                                       |               |                                       |          |                 |        |        |       |          |

## 8、進入第2項職員資料,填寫職員。

理動報名網站 主要 ● / 重動報名

● (正年年) ● (正年年) ● (正年) ● (正年) ● (The there ● (The there ● (The there ● (The there ● (The there ● (There ● (There ● (There ● (The there ● (There

## 點選『新增資料』後,會在下方列出已註冊職員

| 運動報                             | 名網站 🗦                                      | 選單       |        | 資               | 科已經寫入       | C           |         |          | × | 歡迎: 👻 |  |
|---------------------------------|--------------------------------------------|----------|--------|-----------------|-------------|-------------|---------|----------|---|-------|--|
| 106年                            | 06年彰化市第36屆國民小學田徑錦標賽報名系統                    |          |        |                 |             |             |         |          |   |       |  |
| ñ                               | 0.賽會公告                                     | 1.報名單位資料 | 2.職員資料 | 3.選手資料 4.參      | 》賽項目 (      | 5.團隊項目      | 6.報名表   | ※管理工具選單※ |   |       |  |
| 登錄職                             | 員資料                                        |          |        |                 |             |             |         |          |   |       |  |
| 1.報名組<br>5 國小丙<br>2.職員姓<br>職員姓名 | 別<br>间組男生 ▼<br>名                           |          |        |                 |             |             |         |          |   |       |  |
| 3.擔任職<br>請選擇<br>新增資<br>已經登      | <del>務</del><br>▪<br>■<br>■<br>■<br>■<br>■ | 單一覽表     |        |                 |             |             |         |          |   |       |  |
| #                               | 系統序號                                       |          | 報名組別   |                 | 職員          | 姓名          |         | 擔任職務     |   | 功能    |  |
| 1                               | 8                                          | ∑r       | 國小丙組男生 |                 | 張文詞         | -<br>-      |         | 領隊       |   | 刪除修改  |  |
|                                 |                                            |          | Pe     | owered by XOOPS | © 2001-2015 | 5 The XOOPS | Project |          |   | •     |  |

# 9、進入第3項,填寫選手資料,選擇組別、選手姓名、選手身分證字號。

| 運動報名網站 主選單→ ▲ 運動會報名                                                                                | 歡迎: ▼ |
|----------------------------------------------------------------------------------------------------|-------|
| 106年彰化市第36屆國民小學田徑錦標賽報名系統                                                                           |       |
| 登録選手資料                                                                                             |       |
| 1.報名組別<br>5 國小丙組男生▼<br>2.選手姓名<br>洋無元<br>3.國籍<br>● 外籍人士或是沒有身分證,請勾選<br>限男性身分證<br>[N126809069<br>新增資料 |       |

## 『新增資料』後會在下方列出已註冊之選手清單

| 運動                  | 報名網站                 | 主選單      | A         | 資料已經          | 寫入     |             | 歡迎: <del>▼</del> |
|---------------------|----------------------|----------|-----------|---------------|--------|-------------|------------------|
| 106                 | 年彰化市                 | 5第36屆國民小 | 學田徑錦標署    | <b>賽報名</b> 系統 |        |             |                  |
| *                   | 0.養曾公告               | 1.報名車位資料 | 2.職員資料 3. | 選手資料 4.參養規目   | 5.團隊項目 | 6.報名表 ※管理上兵 | 4班車※             |
| 登錄著                 | 選手資料                 |          |           |               |        |             |                  |
| <b>1.報名</b><br>5 國小 | <b>組別</b><br>\丙組男生 ▼ |          |           |               |        |             |                  |
| <b>2.選手</b><br>選手姓  | <b>姓名</b><br>佳名      |          |           |               |        |             |                  |
| 3.國籍                | 審人十戓是沒有              | 自身分踏,請勾選 |           |               |        |             |                  |
| 限男性                 |                      | 1270000  |           |               |        |             |                  |
| 版另作                 | 資料                   |          |           |               |        |             |                  |
| 已經                  | 登録選手                 | 名單一覽表    |           |               |        |             |                  |
| #                   | 系統序號                 | 報名組別     | 選手姓       | 名 身分證字號       |        | 已報項目        | 功能               |
| 1                   | 4                    | 國小丙組男生   | 洪典元       | 本國 N1268      | 09069  | 0項(團隊0項)    | 刪除 修改            |

## 10、進入第4項,參賽項目,點選組別,點選選手,點選項目,最後點下新增 資料。

歡迎: -

運動報名網站 主選單 → ●運動會報名

#### 106年彰化市第36屆國民小學田徑錦標賽報名系統

| *                                       | 0.賽會公告                                        | 1.報名單位資料 | 2.職員資料 | 3.選手資料       | 4.參賽項目          | 5.團隊項目        | 6.報名表     | ※管理工具選單※ |   |  |
|-----------------------------------------|-----------------------------------------------|----------|--------|--------------|-----------------|---------------|-----------|----------|---|--|
| 登錄會                                     | 參加個人項目                                        | 北賽       |        |              |                 |               |           |          |   |  |
| 1.報名<br>5 國小<br>2.選手<br>請選携<br>新增<br>新增 | <b>組別</b><br>丙組男生▼<br>【▼<br>【<br>【<br>】<br>資料 |          |        |              |                 |               |           |          |   |  |
|                                         |                                               |          |        | Powered by ≯ | (OOPS © 2001-20 | )15 The XOOPS | S Project |          |   |  |
|                                         |                                               |          |        |              |                 |               |           |          | 2 |  |

#### 新增資料後,即可在下方看到新增何位選手,參加項目。

| 運動報          | 日網站                             | 主選單 🦳                                  | a Network of | 6. 4T M |        | -duritiet alar 1 |          |       |          | ▼ 歡迎: ▼ |   |  |
|--------------|---------------------------------|----------------------------------------|--------------|---------|--------|------------------|----------|-------|----------|---------|---|--|
|              |                                 |                                        |              |         |        | 資料寫人             | <b>`</b> |       |          |         |   |  |
| <b>106</b> 全 | <b>)6</b> 年彰化市第36屆國民小學田徑錦標賽報名系統 |                                        |              |         |        |                  |          |       |          |         |   |  |
| 谷            | 0.賽會公告                          | 1.報名單                                  | 位資料          | 2.職員資料  | 3.選手資料 | 4.參賽項目           | 5.團隊項目   | 6.報名表 | ※管理工具選單※ |         |   |  |
|              |                                 |                                        |              |         |        |                  |          |       |          |         |   |  |
| 登錄參          | 加個人項目                           | 比賽                                     |              |         |        |                  |          |       |          |         |   |  |
| .報名組         | 1月                              |                                        |              |         |        |                  |          |       |          |         |   |  |
| 3國小中         | 14日为土 1                         |                                        |              |         |        |                  | 23       |       |          |         |   |  |
| 請選擇<br>3.比賽項 | •                               |                                        |              |         |        |                  |          |       |          |         |   |  |
| 請選擇          | T                               |                                        |              |         |        |                  |          |       |          |         |   |  |
| 新増資          | <sup>译</sup><br>各錄參加個           | 人百日                                    | 十審—層         | 資表      |        |                  |          |       |          |         |   |  |
| د على، ب     |                                 | ,,,,,,,,,,,,,,,,,,,,,,,,,,,,,,,,,,,,,, |              |         |        |                  |          |       |          |         | _ |  |
| #            | 系統序號                            |                                        |              | 報名組別    |        | 選                | 手姓名      |       | 比賽項目     | 功能      |   |  |
| 1            | 3                               |                                        |              | 國小丙組男生  |        | 洪                | 典元       |       | 60公尺     | 刪除修改    |   |  |

| 11、點選第6項,報名表,列印報名總表。                                                                     |      |
|------------------------------------------------------------------------------------------|------|
| 運動報名網站 主選單 → ●運動會報名                                                                      | 歡迎:▼ |
| 106年彰化市第36屆國民小學田徑錦標賽報名系統<br>④ 0.賽會公告 1.報名單位資料 2.職員資料 3.選手資料 4.參賽項目 5.團隊項目 6.報名表 ※管理工具選單※ |      |
| 列印報名總表<br>列印總表檢查各項資料是否完整<br>( <sup>1</sup> )                                             |      |

確認報名資料,無誤後,點選下方列印報名總表。

輸出一式兩份,確認無誤後,於第一頁右上角核學校大關防,最後一頁下方也 需核章。

承辦人,即報名者。承辦主管,及學務主任或承辦人處室主管。機關主管即校 長。

## 106年彰化市第36屆國民小學田徑錦標賽報名表

| 組別:國小     | 丙組男生    |                                    |                     |
|-----------|---------|------------------------------------|---------------------|
| #         | 選手姓名    | 身分證字號                              | 已報項目                |
| 1         | 洪典元     | 本國N126809069                       | 1項(團隊0項)<br>1. 60公尺 |
| #         | 比賽項目    |                                    |                     |
| 1 400公尺接力 |         |                                    |                     |
| 承辦人:      | 承辦處室主管: | 「本單位同意所提個人資料,做為大會辦理本賽事使用」<br>機關主管: |                     |

2

12、將報名總表一份,寄至或親送,南郭國小學務處。 才屬完成報名程序。

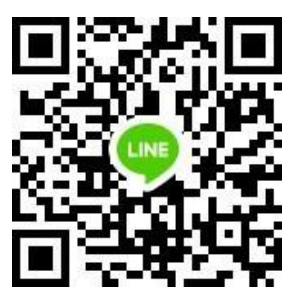

如仍有報名問題,可至本次活動 LINE 群組詢問 或電 8380525,電話詢問。